## A Step-by-Step Guide to Renewing Your CAHH Membership on hollinhills.org

## 1. You're already a member of hollinhills.org. You just need to reset your password.

- a. Figure out your bundle coordinator. This is the person in your household that has the main account (and typically pays the CAHH dues).
  - i. If you're not sure check the email addresses listed in the Hollin Hills directory. You will have received an email from the Civic Association of Hollin Hills with the name and email address of your bundle coordinator.
  - ii. If you want another adult to be the coordinator or have trouble figuring out who the bundle coordinator is, email <u>membership@hollinhills.org</u>.
- b. Go to <a href="https://hollinhills.org/Sys/ResetPasswordRequest">https://hollinhills.org/Sys/ResetPasswordRequest</a>. You should see the following:

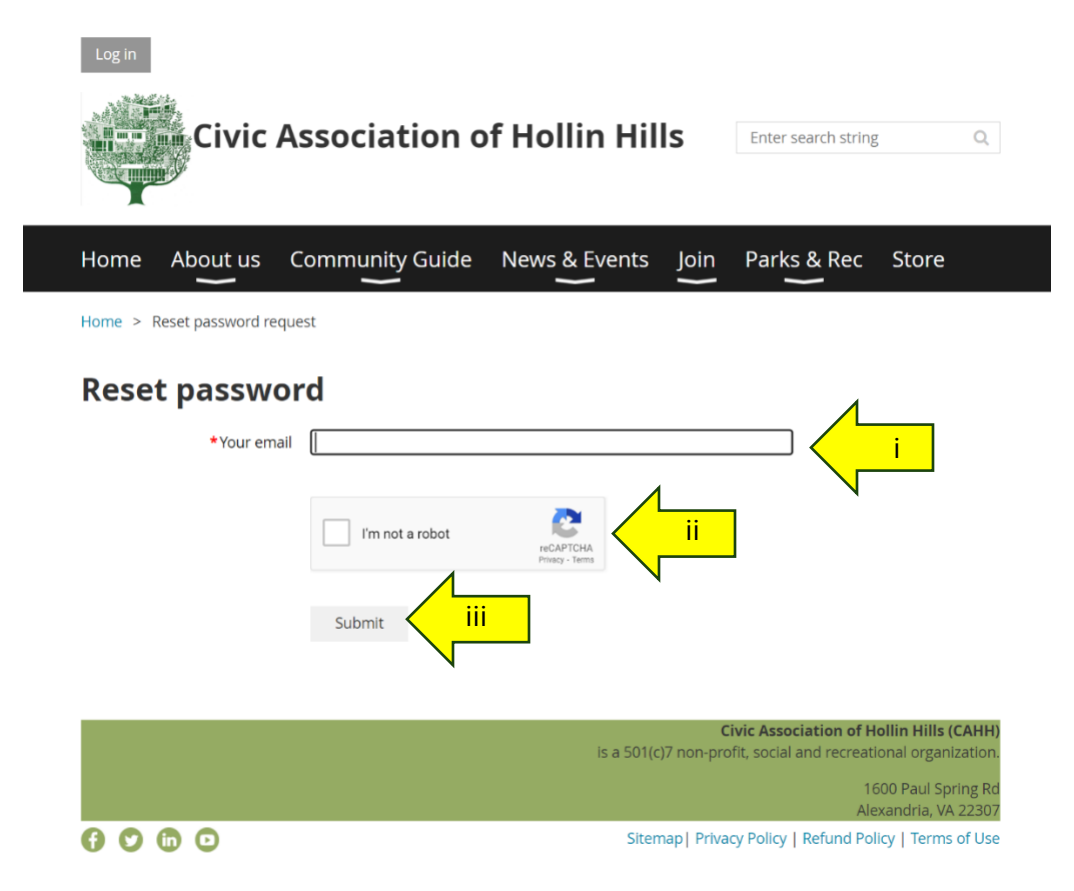

- c. Complete the above form:
  - i. Input the email of the bundle coordinator under "your email"
  - ii. Check "I'm not a robot"
  - iii. Click "submit"
- d. You will be asked to complete the captcha by identifying objects in 1 or 2 pictures.
- e. It will notify you that an email has been sent to your email.

f. Check your bundle coordinator's email for a message from the Civic Association of Hollin Hills. It should look like this.

Choose a new password for your Civic Association of Hollin Hills account

| СА    | Civ<br>To | <u>vic Associat</u><br>Your En | <u>ion of</u><br>nail | f Hollin Hills <info@hollinhills.org></info@hollinhills.org> |  |
|-------|-----------|--------------------------------|-----------------------|--------------------------------------------------------------|--|
| Hello | You       | r Name                         |                       | _                                                            |  |

A request was made to recover a lost password for this email address at https://hollinhills.org/

| To choose a new password go to:                                                                                                    |
|----------------------------------------------------------------------------------------------------|
| the choose of the part (to a feature of (Decent 2) and the choose for a state of the control of the control of |
| nttps://nottinnitts.org/Sys/Password/Reset?id=d5d9ucee-196a-4a9b-9e06-143065b0b5c0                                                                                                    |
| (if the link does not open - please copy-paste the link into the address line of your browser).                                                                                                    |
| If you did not request a new password at <u>https://hollinhills.org/</u> , you may safely disregard this email.                                                                                                    |
| Many thanks,                                                                                                    |
| Civic Association of Hollin Hills                                                                                                    |

g. Click on the link under "To choose a new password go to:" It will take you here:

| Civic A               | ssociation of Hollin Hills                                                                        | Enter search string Q                |
|-----------------------|---------------------------------------------------------------------------------------------------|--------------------------------------|
| Home About us C       | ommunity Guide News & Events Join F                                                               | Parks & Rec Store                    |
| iome > Reset password |                                                                                                   |                                      |
| Reset your pas        | sword                                                                                             |                                      |
| A Your password ha    | s expired                                                                                         |                                      |
| New password          |                                                                                                   |                                      |
| Confirm new password  |                                                                                                   |                                      |
|                       | Password must have:                                                                               |                                      |
|                       | V Upper and lower case letters     At least one number                                            | Make you meet these                  |
|                       | ✓ At least one special character #?!@\$%^&*-                                                      | roquiromontal                        |
|                       | ✓ At least one special character #?@\$%^&*- Set new password                                      | requirements!                        |
|                       | ✓ At least one special character #?(@\$%^&*- Set new password      Civia is a 501/cl7 non-profit. | c Association of Hollin Hills (CAHH) |
|                       | At least one special character #?@\$%^&*- Set new password      Civic is a 501(c)7 non-profit.    | requirements!                        |

h. Enter and confirm (reenter) your password. Then press the "set new password" button.

i. You'll receive this confirmation message.

| a | Log in<br>Civic Association of Hollin Hills Enter search string Q                  |
|---|------------------------------------------------------------------------------------|
|   | Home About us Community Guide News & Events Join Parks & Rec Store                 |
|   | Home > Reset password                                                              |
|   | Reset your password                                                                |
|   | Password has been changed successfully. Now you can log in with your new password. |
|   | Home                                                                               |
|   | ALL AND THE FOUND FOR A STATE                                                      |
|   | is a 501(c)7 non-profit, social and recreational organization.                     |
|   | 1600 Paul Spring Rd<br>Alexandria, VA 22307                                        |
|   | 🚯 🕲 🕼 🖸 Sitemap   Privacy Policy   Refund Policy   Terms of Use                    |
|   | Powered by <u>Wild Apricot</u> Membership Software                                 |

## 2. Now you can log in.

- a. Press the "log in" button on the upper left above the confirmation message.
- b. Enter your email and new password
- c. Check "I'm not a robot"
- d. Press the "Log In" Button

| Login<br>Civic              | Association of Hollin Hills Enter search string Q                                                         |
|-----------------------------|----------------------------------------------------------------------------------------------------|
| Home About us               | Community Guide News & Events Join Parks & Rec Store                                                      |
| Home > Login                |                                                                                                    |
| Please log in to            | continue                                                                                                  |
| Please login to continue to | che page you have requested.                                                                              |
| f Log in with Facebook      | Email                                                                                                    |
| G Log in with Google        | Password D                                                                                                |
|                             | im not a robot                                                                                            |
|                             | Log m Porgot password                                                                                     |
|                             | Civic Association of Hollin Hills (CAHH)<br>is a 501(cl7 non-profit, social and recreational organization |
|                             | 1600 Paul Spring Ed<br>Alexandria, VA 22307                                                               |
| 000                         | Sitemap   Privacy Policy   Refund Policy   Terms of Use                                                   |
|                             | Powered by <u>Wild Apricot</u> Membership Software                                                        |

## 3. Renew your membership.

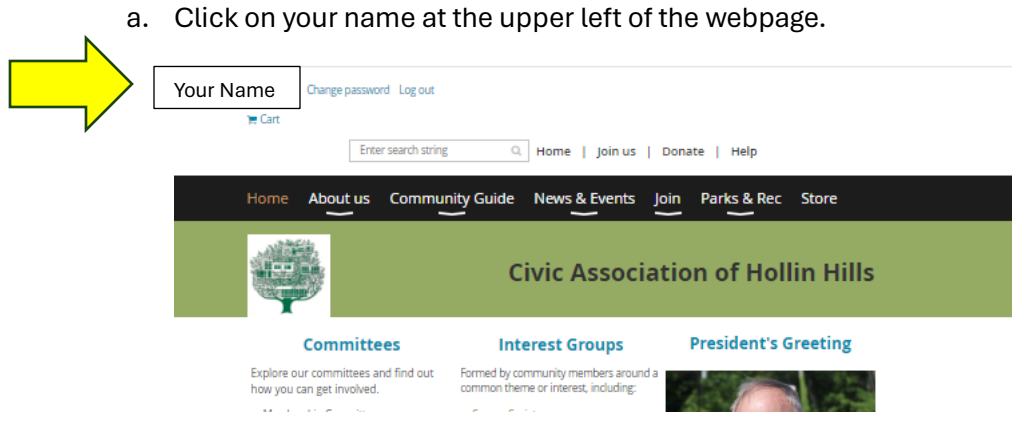

b. Click the "Renew to 1 May 2025" button

| Membership level  | <b>Community Member (Voting) - \$150.00 (USD)</b><br>Bundle (up to 4 members)<br>Subscription period: 1 year, on: May 1st<br>No automatically recurring payments |
|-------------------|----------------------------------------------------------------------------------------------------|
| Membership status | Active                                                                                                    |
| Member since      | 27 Mar 2024                                                                                                    |
| Renewal due on    | 1 May 2024                                                                                                    |
|                   | Renew to 1 May 2025                                                                                                    |

- c. If necessary, update your contact information on the form.
- d. All Hollin Hills residents and owners receive email copies of the Bulletin, if you would like to receive a PAPER copy as well, enter 1 next to Paper Bulletin

| Paper Bulletin | x \$35.00 (USD) = \$0.00 (USD)                                                                                                 |
|----------------|----------------------------------------------------------------------------------------------------|
|                | Only values within 1 - 1 range are allowed<br>Paper Bulletin subscriptions receives a printed copy of the Bulletin in the mail |

e. Click the "Update and Next" button at the bottom right

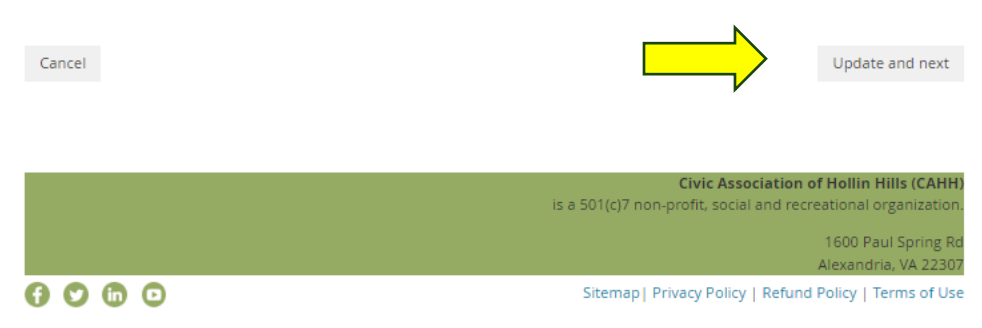

f. If you would like to pay by credit card, select "pay online"

| R     |                   |                                                                                                    |
|-------|-------------------|----------------------------------------------------------------------------------------------------|
|       | enew to           | 1 May 2025<br>Community Member (Voting) - \$150.00 (USD)                                                                                                    |
|       |                   | Bundle (up to 4 members)<br>Subscription period: 1 year, on: May 1st<br>No automatically recurring payments                                                                    |
|       | Current<br>status | Active                                                                                                    |
| Total | amount            | \$150.00 (USD)                                                                                                    |
| inst  | Payment           | Thank you for your payment which has been credited to the Civic Association of Hollin Hills. A receipt will be provided; please retain your donation receipt for tax purposes. |
|       |                   |                                                                                                    |

- g. If you would like to pay by check, click invoice me.
  - Send a check made payable to the Civic Association of Hollin Hills and the invoice number in the memo field to CAHH, 1600 Paul Spring Road, Alexandria, VA 22307

Congratulations! You've renewed your membership. Now enjoy all that hollinhills.org has to offer.

a. To change your contact information, click the "edit profile" button

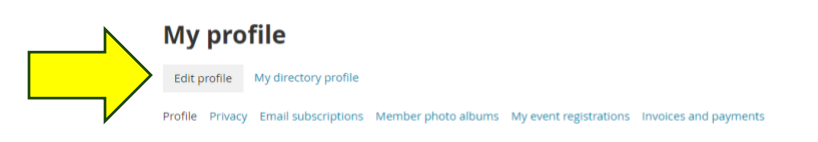

- ii. Don't forget to click the "save" under "my profile"
- b. To add a member to your bundle, click the "add member button" under "bundle summary"

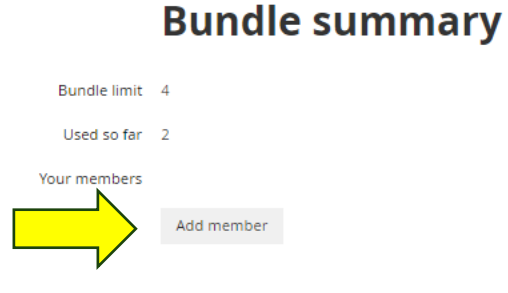

c. Adjust who can see your information using the privacy tab under "My Profile"

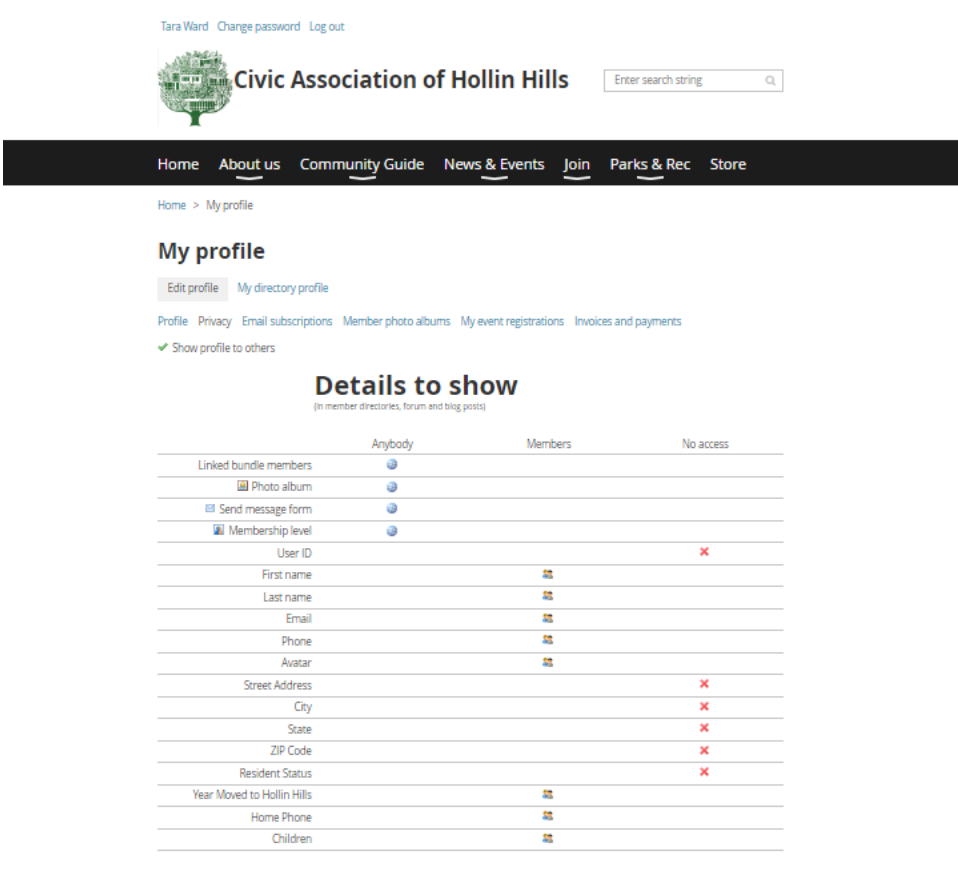